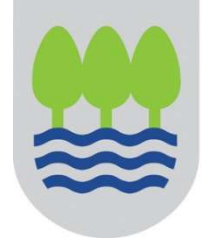

Gipuzkoako Foru Aldundia

**Ogasun eta Finantza Departamentua** Departamento de Hacienda y Finanzas

## INFORMACIÓN SOBRE EL IMPUESTO DE SOCIEDADES DEL 2022 DIRIGIDA A LAS ASOCIACIONES (ENTIDADES PARCIALMENTE EXENTAS)

De acuerdo al artículo 126.3 de la Norma Foral 2/2014, del impuesto sobre sociedades, las <u>entidades parcialmente exentas</u> (artículo 12.2 de la Norma Foral 2/2014) <u>no tienen obligación</u> <u>de presentar declaración</u> cuando cumplen los siguientes <u>requisitos</u>:

- Que sus ingresos totales no superen 100.000 euros anuales.
- Que los ingresos correspondientes a rentas no exentas sometidas a retención no superen 2.000 euros anuales.
- Que todas las rentas no exentas que obtengan estén sometidas a retención.

### ¿Tiene obligación de presentar la declaración de IS (Modelo 200) una asociación?

La asociación que cumple los requisitos señalados anteriormente, no tiene obligación de presentar la declaración del Impuesto sobre Sociedades.

# ¿Una asociación que no tiene obligación de presentar la declaración de IS (Modelo 200), qué debe hacer?

La asociación puede presentar la declaración del Impuesto sobre Sociedades (Modelo 200) o no.

- En el caso que opte por no presentar el modelo 200, podrá comunicar este hecho a la Hacienda Foral de Gipuzkoa mediante un escrito creado a tal efecto y disponible en la plataforma Zergabidea.
- O puede presentar el modelo 200 (más adelante se adjunta información sobre cómo debe hacerse).

Si opta por no presentar el modelo 200, puede comunicar este hecho a la Hacienda Foral de Gipuzkoa mediante un escrito creado a tal efecto y disponible en la plataforma Zergabidea. Es conveniente efectuar dicha comunicación para que la Administración no considere que la entidad está incumpliendo con su obligación de presentar la declaración y considere que no se encuentra al corriente con sus obligaciones fiscales.

### ¿Qué pasos debe seguir para ello?

Una vez identificado, el interesado debe entrar en la pestaña Escritos

| 合 inicio                                 | Q DECLARANTES                                                        | 図 DECLARACIONES                                                              |                                                      |                                                           | I DATOS CENSALES                                 |                                                                                         |  |
|------------------------------------------|----------------------------------------------------------------------|------------------------------------------------------------------------------|------------------------------------------------------|-----------------------------------------------------------|--------------------------------------------------|-----------------------------------------------------------------------------------------|--|
| BIENVENI<br>Puede elabor<br>puede accede | DA/O A ZERGABI<br>ar declaraciones y ese<br>er a la Sede electrónica | DEA - ELABORACIÓ<br>critos dirigidos a los ser<br>a de la Diputación Foral d | ÓN Y PRESEN<br>vicios de gestiór<br>le Gipuzkoa para | TACIÓN<br>n tributaria en modo b<br>presentar y consultar | orrador de manera cen<br>su estado de tramitació | tralizada y completamente privada. Además<br>n.                                         |  |
| Mod                                      | Nueva declaración en<br>elo 109<br>modelo                            | borrador<br>Modelo 200                                                       |                                                      | Declaraciones en bor<br>RECIENTES<br>Modelo 109           | rador                                            | Seguimiento de presentaciones<br>Presentación de ficheros<br>ACCEDER<br>Trámites Online |  |

| - Ypin                                                         | ichar en                  | Nuevo escr                   | ito                                         |                                                                                                    |
|----------------------------------------------------------------|---------------------------|------------------------------|---------------------------------------------|----------------------------------------------------------------------------------------------------|
| 合 inicio ア                                                     |                           | C DECLARACIONES              | ESCRITOS                                    | I DATOS CENSALES                                                                                                 |
| ESCRITOS<br>Utilice esta vista p<br>visualizan.           2023 | ara visualizar <b>toc</b> | dos sus escritos en bor      | rador . Cada pestaña corresponde a          | un año de elaboración. Utilice el botón de filtrado para acotar los escritos que se<br>+ Nuevo escrito V Filtrar |
| No tiene escritos elab                                         | r<br>orados en el año 2.0 | 23. Pulse el botón Nuevo esc | rito para comenzar a confeccionar escritos. |                                                                                                    |

En la pantalla que aparece, hay que rellenar los campos con los datos que correspondan.

En el apartado Impuesto hay que seleccionar "Entidades parcialmente exentas – NO presentación IS", y entonces por defecto se rellenan de forma automática los campos que faltan. Finalmente, hay que pinchar en **Crear** 

|              |               | Q DECLARANTES                                             |                                                             | ESCRITOS                                                                                                    | RTAR DATOS 🔚 DATOS CENSALES                                                                                                    | 8.)                             |                      |                 |
|--------------|---------------|-----------------------------------------------------------|-------------------------------------------------------------|----------------------------------------------------------------------------------------------------|----------------------------------------------------------------------------------------------------|---------------------------------|----------------------|-----------------|
|              | NUEVO ESC     | CRITO                                                     |                                                             |                                                                                                    |                                                                                                    |                                 |                      |                 |
|              | Elección de d | latos principales                                         |                                                             | $\backslash$                                                                                                    |                                                                                                    |                                 | * Datos obligatorio: |                 |
|              |               |                                                           | Persona interesada<br>Impuesto<br>Clase del documento       | G9999997 - ELKARTEA:<br>Entidades parciamente ex<br>I                                                                                             | OX<br>entas - NO presentación IS                                                                                                    | + Nuevo                         |                      |                 |
|              |               |                                                           | Tipo del documento                                          | Entidades parcialmente exe<br>Modelo 109 - Reclamación<br>Censo 030 - Personas física<br>Censo 036 - Empresarios, p<br>Impuesto sobre la Renta de | ntas NO presentación IS<br>maternidaxoaternidad<br>s sin actividad ex nómica<br>rofesionales, reteneorces y personas ju<br>las Personas Físicas (modeo 109) | rídicas                         | Cancelar CREAR       |                 |
| 습 INICIO     | ECLARANTES    | ල declarac                                                | iones 🖉 es                                                  | SCRITOS L'IMPOR                                                                                                    | TAR DATOS 🛛 🖪 DATOS C                                                                                                    | ENSALES                         |                      |                 |
|              |               |                                                           |                                                             |                                                                                                    |                                                                                                    | <b>`</b>                        |                      |                 |
| JEVO ESCRITO |               |                                                           |                                                             |                                                                                                    |                                                                                                    |                                 |                      | * Datos obligat |
| JEVO ESCRITO | ncipales      |                                                           |                                                             |                                                                                                    |                                                                                                    |                                 |                      | * Datos obligat |
| JEVO ESCRITO | ncipales      | Persona inter                                             | esada * G99                                                 | 999997 - ELKARTEA XX                                                                                                    | OX (X)                                                                                                    | •                               | + Nuevo              | * Datos obligat |
| JEVO ESCRITO | ncipales      | Persona inter<br>Imp                                      | esada * G99<br>uesto * Enti                                 | 999997 - ELKARTEA X)<br>dades parcialmente exel                                                                                                   | OX<br>ntas - NO presentación IS                                                                                                    | •                               | + Nuevo              | * Dətos obligat |
| JEVO ESCRITO | ncipales      | Persona inter<br>Imp<br>Clase del docur                   | esada * G95<br>uesto * Entri<br>nento * Soli                | 999997 - ELKARTEA X)<br>dades parcialmente exer<br>situd                                                                                          | OX<br>ntas - NO presentación IS                                                                                                    | •                               | + Nuevo<br>*         | * Datos obligat |
| UEVO ESCRITO | ncipales      | Persona inter<br>Imp<br>Clase del docur<br>Tipo del docur | esada * G95<br>uesto * Entri<br>nento * Soli<br>nento * Con | 999997 - ELKARTEA X)<br>dades parcialmente exer<br>:itud<br>uunicación de no present                                                              | OX<br>ntas - NO presentación IS<br>ación de declaración (entida                                                                                             | *<br>ides parcialmente exentas) | + Nuevo<br>          | * Datos obligat |

Aparece la siguiente pantalla, que es un resumen del escrito en borrador y hay que ir rellenándolo pinchando en **siguiente** y editando cada apartado:

| MENÚ DEL         | . ESCRITO 🗸       |                                                                     |                                    |                                    | VISTA PREVIA   |
|------------------|-------------------|---------------------------------------------------------------------|------------------------------------|------------------------------------|----------------|
| ← IR A RESUMEN   | ← ANTERIO         |                                                                     |                                    |                                    | PRESENTAR      |
| ESUMEN DE        | L ESCRITO I       | EN BORRADOR                                                         |                                    |                                    |                |
| Persona de co    | ntacto            |                                                                     |                                    |                                    |                |
| DNI/NIF          | 1                 | Denominación o razón social                                         | Teléfono                           | Correo electrónico                 |                |
| Datos del escr   | ito               |                                                                     |                                    |                                    |                |
| Clase de docum   | ento              | Tipo de documento                                                   | Impuesto                           |                                    |                |
| Solicitud        |                   | Comunicación de no presentación de declara<br>parcialmente exentas) | ación (entidades Entidades parcial | mente exentas - NO presentación IS |                |
| Modelo           | Ejercicio         | Periodo / Otros datos                                               |                                    |                                    |                |
| Sección destina  | taria             |                                                                     |                                    |                                    |                |
| Sección sociedad | des - Procesos au | tomáticos                                                           |                                    |                                    |                |
|                  |                   |                                                                     |                                    |                                    |                |
| 0                |                   |                                                                     |                                    |                                    | A              |
| 13 MENU DE       | L ESCRITO 🗸       |                                                                     |                                    |                                    | I VISTA PREVIA |
| ← IR A RESUMEN   | N ← ANTERI        | OR SIGUIENTE→                                                       |                                    |                                    | 😁 PRESENTAR    |
| ERSONA DE        |                   | C                                                                   |                                    |                                    | Apartado 2     |
| ñada o modifiqu  | ue los datos de l | la persona de contacto                                              |                                    |                                    |                |
| Persona de con   | itacto            |                                                                     |                                    |                                    |                |
| DNI/NIF:         |                   |                                                                     |                                    |                                    |                |
| Denominación o   | razón social :    |                                                                     |                                    |                                    |                |
| Teléfono :       |                   |                                                                     |                                    |                                    |                |
|                  |                   |                                                                     |                                    |                                    |                |

#### G EDITAR PERSONA DE CONTACTO

| Añada o modifique los datos de la persona de contacto |                                            |                      |
|-------------------------------------------------------|--------------------------------------------|----------------------|
|                                                       |                                            | * Datos obligatorio: |
| Persona de contacto                                   |                                            | 0                    |
| Persona de contacto:                                  | Persona interesada Representante Otro caso |                      |
| DNI/NIF*                                              |                                            |                      |
| Denominación o razón social *                         |                                            |                      |
| Teléfono                                              |                                            |                      |
| Correo electrónico*                                   |                                            |                      |
|                                                       |                                            | Cancelar 🔚 GUARDAR   |

|                                                                                                    | VO DEL ESCRI                                                                                                    | 10                                                                                                    |                                                                                                    |                                                                                                    |                                                                                                    | Apartao                                                                                                    |
|----------------------------------------------------------------------------------------------------|----------------------------------------------------------------------------------------------------|----------------------------------------------------------------------------------------------------|----------------------------------------------------------------------------------------------------|----------------------------------------------------------------------------------------------------|----------------------------------------------------------------------------------------------------|----------------------------------------------------------------------------------------------------|
| a o modifique (                                                                                                    | otros datos identif                                                                                                    | ficativos y el motivo del escrito                                                                                                    |                                                                                                    |                                                                                                    |                                                                                                    |                                                                                                    |
| Editar                                                                                                    |                                                                                                    |                                                                                                    |                                                                                                    |                                                                                                    |                                                                                                    |                                                                                                    |
| ros datos ident                                                                                                    | tificativos del objet                                                                                                    | to del escrito                                                                                                    |                                                                                                    |                                                                                                    |                                                                                                    |                                                                                                    |
| delo: 200                                                                                                    |                                                                                                    |                                                                                                    |                                                                                                    |                                                                                                    |                                                                                                    |                                                                                                    |
| rcicio : <b>2022</b>                                                                                                    | ~~~                                                                                                    |                                                                                                    |                                                                                                    |                                                                                                    |                                                                                                    |                                                                                                    |
| 10007 Otros date                                                                                                    | .05.                                                                                                    |                                                                                                    |                                                                                                    |                                                                                                    |                                                                                                    |                                                                                                    |
| tivo del escrito                                                                                                    | 0                                                                                                    |                                                                                                    |                                                                                                    |                                                                                                    |                                                                                                    |                                                                                                    |
| comunica a la Ha<br>el art . <mark>1</mark> 26.3 de la<br>).000 euros anua<br>a que conste a lo                                                                                                    | acienda Foral de Gipu<br>a Norma Foral 2/201<br>ales. (2)Los ingresos c<br>os efectos oportunos,                                                                                                    | zkoa que la entidad NO va a presentar la autoli<br>4, de 17 de enero, del Impuesto sobre Sociedac<br>correspondientes a rentas no exentas sometida                                                                                                    | quidación del Impuesto sob<br>des del Territorio Histórico<br>s a retención no superan 2.0                                 | re Sociedades de<br>le Gipuzkoa para<br>000 euros anuale:                                          | l ejercicio, al no estar obligada a ell<br>las entidades parcialmente exenta<br>s. (3)Todas las rentas no exentas ob                                            | o por cumplir los requisitos establecido<br>s: (1)Los ingresos totales no superan lo<br>tenidas están sometidas a retención. |
|                                                                                                    | 10                                                                                                    |                                                                                                    |                                                                                                    |                                                                                                    |                                                                                                    |                                                                                                    |
| ss datos identi                                                                                                    | incativos del objet                                                                                                    | LU GET ESCHLU                                                                                                    |                                                                                                    |                                                                                                    |                                                                                                    |                                                                                                    |
|                                                                                                    |                                                                                                    | Modelo                                                                                                    | 200 - Impuesto sobre s                                                                                                    | ociedades                                                                                          | ~                                                                                                    |                                                                                                    |
|                                                                                                    |                                                                                                    | Ejercicio                                                                                                    | 2022                                                                                                    |                                                                                                    | ·                                                                                                    |                                                                                                    |
|                                                                                                    |                                                                                                    | Periodo / Otros datos                                                                                                    |                                                                                                    |                                                                                                    |                                                                                                    |                                                                                                    |
| ivo del escrito                                                                                                    | ×.                                                                                                    |                                                                                                    |                                                                                                    |                                                                                                    |                                                                                                    |                                                                                                    |
| ya el motivo del                                                                                                    | -<br>I escrito (máximo 51                                                                                                    | 2 caracteres). Puede desarrollarlo en un docur                                                                                                    | mento que podrá adjuntar j                                                                                                 | unto a otros doci                                                                                  | umentos al finalizar el proceso de p                                                                                                    | presentación de este escrito                                                                                                 |
| uisitos establec<br>ntas: (1)Los ing<br>fodas las rentas                                                                                                    | lacienda Foral de Gig<br>cidos en el art. 126.3<br>gresos totales no sup<br>s no exentas obtenidi                                                                                                    | 3 de la Norma Foral 2/2014, de 17 de enero, de<br>eran los 100.000 euros anuales. (2)Los ingresc<br>as están sometidas a retención. Para que cons<br>Duede cumplimentars                                                                                                    | el Impuesto sobre Sociedad<br>so correspondientes a renta<br>te a los efectos oportunos,<br>se un escrito                  | es del Territorio<br>Is no exentas son                                                             | Histórico de Gipuzkoa para las ent<br>hetidas a retención no superan 2.0                                                                                        | idades parcialmente<br>00 euros anuales.<br>Cancelar B GUAN                                                                  |
| uisitos estables<br>Intas: (1) Los ing<br>Todas las rentas<br><b>ENCIÓ</b><br>a vez q                                                                                                    | lacienda Foral de Gig<br>cidos en el art. 126.3<br>gresos totales no sup<br>s no exentas obtenid<br>DN: Sólo p<br>jue hayan                                                                                                    | o de la Norma Foral 2/2014, de 17 de enero, de<br>eran los 100.000 euros anuales. (2)Los ingresc<br>as están sometidas a retención. Para que consi<br>puede cumplimentars<br>nos editado el escrito                                                                                                    | e un escrito<br>se un escrito<br>completo, p                                                                               | por eje                                                                                            | Histórico de Gipuzkoa para las ent<br>netidas a retención no superan 2.0<br>rciccio.                                                                            | idades parcialmente<br>00 euros anuales.<br>Cancelar 🖾 GUAN                                                                  |
| ENCIÓ<br>a vez q<br>Ir a resumen<br>SUMEN DEI                                                                                                    | Jacienda Foral de Gig<br>cidos en el art. 126.3<br>gresos totales no sup<br>s no exentas obtenidi<br>DN: Sólo p<br>Jue hayan<br>← ANTERIOR<br>L ESCRITO EN                                                                                 | ade la Norma Foral 2/2014, de 17 de enero, de<br>eran los 100.000 euros anuales. (2)Los ingresc<br>as están sometidas a retención. Para que consi<br>nos editado el escrito<br>siguiente →<br>BORRADOR                                                                                                    | el Impuesto sobre Sociedad<br>se correspondientes a remix<br>te a los efectos oportunos,<br>se un escrito<br>completo, p   | por eje                                                                                            | Histórico de Gipuzkoa para las ent<br>netidas a retención no superan 2.0<br>rcicio.                                                                             | idades parcialmente<br>00 euros anuales.<br>Cancelar 🖾 GUAS                                                                  |
| ulsitos establec<br>entas: (1)Los ing<br>Todas las rentas<br><b>ENCIÓ</b><br>a VEZ Q<br>IR A RESUMEN<br>GUMEN DEL<br>ersona de cor                                                                                                    | Iacienda Foral de Gig<br>cidos en el art. 126.3<br>gresos totales no sup<br>s no exentas obtenidi<br>DN: Sólo p<br>jue hayan<br>← ANTERIOR<br>L ESCRITO EN<br>ntacto                                                                       | a de la Norma Foral 2/2014, de 17 de enero, de<br>eran los 100.000 euros anuales. (2) Los ingresc<br>as están sometidas a retención. Para que consi<br>puede cumplimentars<br>nos editado el escrito<br>siguiente →<br>BORRADOR                                                                                                    | el Impuesto sobre Sociedad<br>se correspondientes a renta<br>te a los efectos oportunos,<br>se un escrito<br>o completo, p | por eje                                                                                            | Histórico de Gipuzkoa para las ent<br>netidas a retención no superan 2.0<br>rcicio.                                                                             | idades parcialmente<br>00 euros anuales.<br>Cancelar 🛛 🔀 GUAR                                                                |
| PENCIÓ<br>a vez q<br>ra resumenta<br>sumenta<br>ra resumenta<br>sumenta<br>ra resumenta<br>resona de cor<br>pni / nif                                                                                                    | Iacienda Foral de Gig<br>cidos en el art. 126.3<br>gresos totales no sup<br>s no exentas obtenidi<br>DN: Sólo p<br>jue hayan<br>(← ANTERIOR<br>LESCRITO EN<br>ntacto<br>Den                                                                | a de la Norma Foral 2/2014, de 17 de enero, de<br>eran los 100.000 euros anuales. (2)Los ingresc<br>as están sometidas a retención. Para que consi<br>nos editado el escrito<br>siguiente →<br>BORRADOR                                                                                                    | el Impuesto sobre Sociedad<br>se correspondientes a remix<br>te a los efectos oportunos,<br>completo, p                    | por eje<br>binchare                                                                                | Histórico de Gipuzkoa para las ent<br>netidas a retención no superan 2.0<br>rcicio.<br>emos en <b>presen</b>                                                    | idades parcialmente<br>00 euros anuales.<br>Cancelar 🖾 GUAN                                                                  |
| ILISITOS establecentas: (1)Los ing<br>Todas las rentas ENCIÓ a Vez q R A RESUMEN IUMEN DEI IUMEN DEI ISOna de cor INI / NIF 4149306R                                                                                                    | DN: Sólo p<br>poncession superatoria de Gip<br>gresos totales no sup<br>s no exentas obtenidi<br>ue hayan<br>← ANTERIOR<br>LESCRITO EN<br>ntacto<br>Den<br>PER                                                                             | a de la Norma Foral 2/2014, de 17 de enero, de<br>eran los 100.000 euros anuales. (2) Los ingresc<br>as están sometidas a retención. Para que consi<br>nos editado el escrito<br>siguiente →<br>BORRADOR<br>ominación o razón social<br>EZ PEREZ                                                                                                    | e un escrito<br>completo, p                                                                                                | por eje<br>inchare                                                                                 | Histórico de Gipuzkoa para las ent<br>netidas a retención no superan 2.0<br>rcicio.<br>mos en <b>presen</b><br><u>correo electrónico</u><br>MJUHFYRMG@GMAIL.COM | idades parcialmente<br>00 euros anuales.<br>Cancelar 🖾 GUAR                                                                  |
| ENCIÓ<br>a Vez q<br>RARESUMEN DEL<br>crona de cor<br>NI / NIF<br>4149306R                                                                                                    | Taclenda Foral de Gig<br>cidos en el art. 126.3<br>gresos totales no sup<br>s no exentas obtenid<br>ue hayan<br>← ANTERIOR<br>LESCRITO EN<br>ntacto<br>Den<br>pER                                                                          | orde la Norma Foral 2/2014, de 17 de enero, de<br>eran los 100.000 euros anuales. (2) Los ingreso<br>as están sometidas a retención. Para que consi<br>ouede cumplimentars<br>nos editado el escrito<br>siguiente →<br>BORRADOR                                                                                                    | e un escrito<br>completo, p                                                                                                | por eje<br>binchare                                                                                | Histórico de Gipuzkoa para las ent<br>netidas a retención no superan 2.0<br>rcicio.<br>emos en presen<br>Correo electrónico<br>MJUHFYRMG@GMAILCON               | Idades parcialmente<br>O0 euros anuales.<br>Cancelar 🖾 GUAR                                                                  |
| ENCIÓ<br>CENCIÓ<br>a Vez q<br>RARESUMEN DEL<br>SUMEN DEL<br>ersona de cor<br>DNI / NIF<br>4149306R                                                                                                    | Iaclenda Foral de Gig<br>cidos en el art. 126.3<br>gresos totales no sup<br>s no exentas obtenidi<br>DN: Sólo p<br>jue hayan<br>(← ANTERIOR<br>LESCRITO EN<br>ntacto<br>Den<br>pER<br>ito                                                  | ouede cumplimentars<br>souede cumplimentars<br>souede cumplimentars<br>souede cumplimentars<br>souede cumplimentars<br>souede cumplimentars<br>souede cumplimentars<br>souede cumplimentars<br>box editado el escrito<br>source escrito<br>source | e un escrito<br>completo, p                                                                                                | por eje<br>binchare                                                                                | Histórico de Gipuzkoa para las ent<br>netidas a retención no superan 2.0<br>Procicio.<br>Processo en presen<br>Correo electrónico<br>MJUHFYRMG@GMAIL.COM        | Idades parcialmente<br>O0 euros anuales.<br>Cancelar 🖾 GUAN<br>Itar:                                                         |
| ENCIÓ<br>a Vez q<br>R A RESUMEN<br>UMEN DEI<br>crsona de cor<br>NI / NIF<br>4149306R<br>atos del escri<br>lase de documo                                                                                                    | Taclenda Foral de Gig<br>cidos en el art. 126.3<br>gresos totales no sup<br>s no exentas obtenidi<br>QUE hayan<br>← ANTERIOR<br>L ESCRITO EN<br>ntacto<br>Den<br>ito<br>ento                                                               | a de la Norma Foral 2/2014, de 17 de enero, de<br>eran los 100.000 euros anuales. (2) Los ingresc<br>as están sometidas a retención. Para que consi<br>nos editado el escrito<br>SIGUIENTE →<br>BORRADOR<br>ominación o razón social<br>EZ PEREZ<br>Tipo de documento<br>Comunicación de no presentación de de                                                                                                    | e un escrito<br>completo, p<br>completo, p                                                                                 | por eje<br>inchare                                                                                 | Histórico de Gipuzkoa para las ent<br>hetidas a retención no superan 2.0<br>rcicio.<br>mos en <b>presen</b><br><b>Correo electrónico</b><br>MJUHFYRMG@GMAIL.CON | Idades parcialmente<br>00 euros anuales.<br>Cancelar I GUAR                                                                  |
| ENCIÓ<br>a vez q<br>rotas i as rentas<br>rotas a vez q<br>ue a vez q<br>ue a vez q<br>ue a vez q<br>ue a vez q<br>rotas de cor<br>ni / nif<br>atos del escri<br>lase de documo<br>plicitud                                                                                                    | DN: Sólo p<br>plue hayan<br>(← ANTERIOR<br>LESCRITO EN<br>htacto<br>Den<br>jue hayan                                                                                                    | a de la Norma Foral 2/2014, de 17 de enero, de<br>eran los 100.000 euros anuales. (2) Los ingresc<br>as están sometidas a retención. Para que consi<br>nos editado el escrito<br>siguiente →<br>BORRADOR<br>Impo de documento<br>Comunicación de no presentación de co<br>parcialmente exentas)                                                                                                    | e un escrito completo, p completo, p declaración (entidades                                                                | es del Territorio is no exentas son<br>por eje<br>binchare<br>efono<br>Impuesto<br>Entidades par   | Histórico de Gipuzkoa para las ent<br>netidas a retención no superan 2.0<br>rcicio.<br>mos en presen<br>Gorreo electrónico<br>MJUHFYRMG@GMAILCON                | idades parcialmente<br>O0 euros anuales.<br>Cancelar COUAR                                                                   |
| uisitos estables<br>mats: (1).02<br>Todas las rentas<br>Todas las rentas<br>Todas las rentas<br>ENCLÓ<br>a Vez q<br>R A RESUMEN<br>SUMEN DEL<br>SUMEN DEL<br>SUMEN SUMEN SUMEN SUMEN<br>SUMEN SUMEN SUMEN<br>SUMEN SUMEN SUMEN<br>SUMEN SUMEN SUMEN<br>SUMEN SUMEN<br>SUMEN SUMEN SUMEN<br>SUMEN SUMEN<br>SUMEN SUMEN SUMEN<br>SUMEN SUMEN<br>SUMEN SUMEN<br>SUMEN SUMEN<br>SUMEN SUMEN<br>SUMEN SUMEN<br>SUMEN SUMEN SUMEN<br>SUMEN SUMEN<br>SUMEN SUMEN SUMEN<br>SUMEN SUMEN<br>SUMEN SUMEN SUMEN<br>SUMEN SUMEN SUMEN SUMEN SUMEN<br>SUMEN SUMEN SUM                                                                                                    | lacienda Foral de Gig<br>cidos en el art. 126.3<br>gresos totales no sup<br>s no exentas obtenidi<br>ue hayan<br>(← ANTERIOR<br>L ESCRITO EN<br>ntacto<br>uesto<br>Egercicio                                                               | a de la Norma Foral 2/2014, de 17 de enero, de<br>eran los 100.000 euros anuales. (2) Los ingresc<br>as están sometidas a retención. Para que consi<br>nos editado el escrito<br>SIGUIENTE →<br>BORRADOR<br>MINICACIÓN o razón social<br>EZ PEREZ<br>Tipo de documento<br>Comunicación de no presentación de o<br>parcialmente exentas)<br>Periodo / Otros datos                                                                                                    | e un escrito<br>se un escrito<br>completo, p<br>completo, p<br>declaración (entidades                                      | es del Territorio is no exentas son por eje inchare ifono Impuesto Entidades par                   | Histórico de Gipuzkoa para las ent<br>netidas a retención no superan 2.0<br>rcicio.<br>Correo electrónico<br>MJUHFYRMG@GMAILCON                                 | Idades parcialmente<br>O0 euros anuales.<br>Cancelar 🖾 GUAN<br>Itar:<br>PRESEN                                               |
| ILISTOS ESTADIES<br>INTERNICIÓ<br>CITAS INSTITUS<br>INTERNICIÓ<br>CARA RESUMEN<br>CUMEN DEL<br>CUMEN DEL<br>CUMEN DEL<br>COMENCIÓNI / NIF<br>CALOS DEL ESCRI<br>COMENCIÓNI<br>COMENCIÓNICO<br>COMENCIÓNICO<br>COMENCIÓNICO<br>COMENCI                                                                                                    | Taclenda Foral de Gig<br>cidos en el art. 126.3<br>gresos totales no sup<br>s no exentas obtenidi<br>ue hayan<br>← ANTERIOR<br>LESCRITO EN<br>tacto<br>Egercico<br>Ejercico<br>2022                                                        | a de la Norma Foral 2/2014, de 17 de enero, de<br>eran los 100.000 euros anuales. (2) Los ingresc<br>as están sometidas a retención. Para que consi<br>nos editado el escrito<br>SIGUIENTE →<br>BORRADOR<br>ominación o razón social<br>EZ PEREZ<br>Tipo de documento<br>Comunicación de no presentación de o<br>parcialmente exentas)                                                                                                    | e un escrito completo, p completo, p declaración (entidades                                                                | es del Territorio is no exentas son<br>por eje<br>pinchare<br>ifono<br>Impuesto<br>Entidades par   | Histórico de Gipuzkoa para las ent<br>netidas a retención no superan 2.0<br>rcicio.<br>Correo electrónico<br>MJUHFYRMG@GMAILCON                                 | idades parcialmente<br>O0 euros anuales.<br>Cancelar 🛛 GUAR                                                                  |
| ENCIÓ<br>ENCIÓ<br>a Vez q<br>RARESUMEN<br>BUMEN DEL<br>SUMEN DEL<br>COMENDEL<br>COMENDE | Iacienda Foral de Gig<br>cidos en el art. 126.3<br>gresos totales no sup<br>s no exentas obtenidi<br>lue hayan<br>< ANTERIOR<br>LESCRITO EN<br>ntacto<br>ESCRITO EN<br>ntacto<br>Den<br>pERI<br>ito<br>rento<br>Ejercicio<br>Ejercicio     | a de la Norma Foral 2/2014, de 17 de enero, de<br>eran los 100.000 euros anuales. (2) Los ingreso<br>as están sometidas a retención. Para que consi<br>nos editado el escrito<br>siguiente →<br>BORRADOR<br>sominación o razón social<br>EZ PEREZ<br>Tipo de documento<br>Comunicación de no presentación de o<br>parcialmente exentas)<br>Periodo / Otros datos                                                                                                    | e un escrito completo, p completo, p declaración (entidades                                                                | es del Territorio is no exentas son<br>por eje<br>binchare<br>inchare                              | Histórico de Gipuzkoa para las ent<br>netidas a retención no superan 2.0<br>rcicio.<br>Correo electrónico<br>MJUHFYRMG@GMAILCON                                 | Idades parcialmente<br>O0 euros anuales.<br>Cancelar 🖾 GUAR<br>INTER:<br>PRESEN<br>IÓN IS                                    |
| ENCIÓ<br>ENCIÓ<br>a Vez q<br>RARESUMEN DEL<br>SUMEN DEL<br>SUMEN DEL<br>SUMEN DEL<br>SIMEN DEL<br>COMPANIE<br>ALASSIGNES<br>SUMEN DEL<br>COMPANIE<br>COMPANIE<br>COMPANI    | Tacienda Foral de Gig<br>cidos en el art. 126.3<br>gresos totales no sup<br>s no exentas obtenidi<br>ue hayan<br>(← ANTERIOR<br>LESCRITO EN<br>ntacto<br>LESCRITO EN<br>ntacto<br>Ejercicio<br>Ejercicio<br>2022<br>taria                  | ations                                                                                                    | e un escrito completo, p completo, p declaración (entidades                                                                | es del Territorio<br>s no exentas son por eje inchare ifono Inpuesto Entidades par                 | Histórico de Gipuzkoa para las ent<br>netidas a retención no superan 2.0                                                                                        | Idades parcialmente<br>O0 euros anuales.<br>Cancelar 🖾 GUAR                                                                  |
| FENCIÓ a Vez q R A RESUMEN CUMEN DEI CUMEN DEI CUMEN                                                                                                    | Taclenda Foral de Gig<br>cidos en el art. 126.3<br>gresos totales no sup<br>s no exentas obtenidi<br>(← ANTERIOR<br>L ESCRITO EN<br>ntacto<br>L ESCRITO EN<br>ntacto<br>Ejercicio<br>tento<br>Ejercicio<br>ataria<br>des - Procesos automi | a de la Norma Foral 2/2014, de 17 de enero, de<br>eran los 100.000 euros anuales. (2) Los ingreso<br>as están sometidas a retención. Para que consi<br>nos editado el escritos<br>siguiente →<br>BORRADOR<br>ominación o razón social<br>EZ PEREZ<br>Tipo de documento<br>Comunicación de no presentación de o<br>parcialmente exentas)<br>Periodo / Otros datos                                                                                                    | e un escrito completo, p completo, p declaración (entidades                                                                | es del Territorio is no exentas son<br>por eje<br>vinchare<br>ifono<br>Entidades par               | Histórico de Gipuzkoa para las ent<br>netidas a retención no superan 2.0                                                                                        | Idades parcialmente<br>O0 euros anuales.<br>Cancelar COUNT<br>Itar:<br>PRESEN                                                |
| ENCIÓ<br>ENCIÓ<br>a Vez q<br>RARESUMEN<br>UMEN DEI<br>UMEN DEI<br>UMEN DEI<br>STORA de cor<br>INI / NIF<br>4149306R<br>atos del escri<br>lase de docum<br>olicitud<br>Iodelo<br>200<br>ección destinal                                                                                                    | lacienda Foral de Gig<br>cidos en el art. 126.3<br>gresos totales no sup<br>s no exentas obtenidi<br>lue hayan                                                                                                    | a de la Norma Foral 2/2014, de 17 de enero, de<br>eran los 100.000 euros anuales. (2) Los ingresc<br>as están sometidas a retención. Para que consi<br>nos editado el escrito<br>SIGUIENTE →<br>BORRADOR<br>ominación o razón social<br>EZ PEREZ<br>Tipo de documento<br>Comunicación de no presentación de o<br>parcialmente exentas)<br>Periodo / Otros datos                                                                                                    | e un escrito completo, p completo, p declaración (entidades                                                                | es del Territorio<br>is no exentas son<br>por eje<br>inchare<br>ifono<br>Impuesto<br>Entidades par | Histórico de Gipuzkoa para las ent<br>netidas a retención no superan 2.0                                                                                        | Idades parcialmente<br>O0 euros anuales.<br>Cancelar 🖾 GUAN<br>Itar:<br>PRESEN                                               |